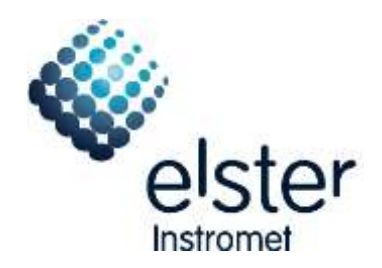

# WinPADS200-DL V2.80 - V2.99

The most important additions in brief

# Contents

| 1   | MODIFICATIONS FOR V2.99                | 3 |
|-----|----------------------------------------|---|
| 2   | MODIFICATIONS FOR V2.97                | 3 |
| 2.1 | ComFTP                                 | 3 |
| 2.2 | Update wpp files                       | 3 |
| 2.3 | ModemINI                               | 3 |
| 2.4 | Further changes                        | 3 |
| 3   | MODIFICATIONS FOR V2.96                | 3 |
| 3.1 | ComFTP                                 | 3 |
| 3.2 | Data books                             | 3 |
| 3.3 | Further changes                        | 3 |
| 4   | MODIFICATIONS FOR V2.95                | 4 |
| 5   | MODIFICATIONS FOR V2.94                | 4 |
| 5.1 | Parameterization of modem applications | 4 |
| 5.2 | User lists                             | 4 |
| 5.3 | Databooks                              | 4 |
| 5.4 | Bug fix                                | 4 |
| 6   | MODIFICATIONS FOR V2.93                | 4 |
| 6.1 | Structure of WPP-Files                 | 4 |
| 6.2 | Changes in WPP-Files                   | 5 |

| 7     | MODIFICATIONS FOR V2.92                                                         | 5  |
|-------|---------------------------------------------------------------------------------|----|
| 8     | MODIFICATIONS FOR V2.91                                                         | 5  |
| 9     | MODIFICATIONS FOR V2.82                                                         | 5  |
| 9.1   | Read out monthly archives                                                       | 5  |
| 9.2   | Modifications in the SMS configuration                                          | 5  |
| 9.3   | Dialog 'Device to be called'                                                    | 5  |
| 9.4   | Bug fixing                                                                      | 6  |
| 10    | MODIFICATIONS FOR V2.81                                                         | 6  |
| 11    | MODIFICATIONS FOR V2.80                                                         | 7  |
| 11.1  | New SMS functions can be set with assistant                                     | 7  |
| 11.2  | Create a SMS-Layout                                                             | 10 |
| 11.3  | Address Selection Dialog for SMS, User List and User Column                     | 11 |
| 11.4  | Data Book is now also available for supplier and maintenance access parties     | 13 |
| 11.5  | Data Book are revised and errors are corrected                                  | 14 |
| 11.6  | Automatic recognition of the data format 7E1 and 8N1                            | 16 |
| 11.7  | New Login dialog during connection build up with wrong password                 | 17 |
| 11.8  | Type of Encoder can be set now                                                  | 18 |
| 11.9  | The menu shown in the device display can be restricted to the user column       | 19 |
| 11.1  | Pages which are not necessary for a certain device type are now no longer shown | 19 |
| 11.1  | Additional meter information can be displayed and copied to the data book       | 20 |
| 11.12 | 2 The remaining battery service life time is shown now                          | 20 |
| 11.13 | 3 The Trace function was moved to the file menu                                 | 20 |

# 1 Modifications for V2.99

- Integration of the actual ModemINI to parameterise GSM/GPRS modems.
- Adjustment of texts (for ComFTP)
- Update of the WPP files.
- ComFTP: Archive names for EK280 added.

# 2 Modifications for V2.97

# 2.1 ComFTP

• ComFTP: Support for ComFTP Versions as from 1.23 integrated.

#### 2.2 Update wpp files

• Update of the wpp files.

#### 2.3 ModemINI

• Integration of the actual ModemINI to parameterise GSM/GPRS modems.

#### 2.4 Further changes

- Register card standard output data expanded.
- Display of messages improved.
- Display GSM modem status.
- Several minor changes.

# 3 Modifications for V2.96

#### 3.1 ComFTP

Support for ComFTP Versions as from 1.21 integrated.

#### 3.2 Data books

- Hint for the cp Value using the encoder mode added.
- Order number and customer name removed.

#### 3.3 Further changes

- Dialogs "Open Lock" and "Change Key" revised.
- Flexible archives: The maximum amount of column of flexible archives is now determined dynamically.

- User list: Attributes could now be read out (again). The automatic formatting of values considers now float values in scientific notation and date values.
- Readout of archives. If connection was started by using the "Read out archives" button the values of the main page will be read out afterwards.
- The page "Display" will be not shown by a connection to a DL220W anymore.
- Address lists extended.
- Error message for error 249 revised.

# 4 Modifications for V2.95

- WPP-file set updated.
- Databooks: Terms "Model" and "Bauart" completely changed to "Approval" and "Zulassung".

# 5 Modifications for V2.94

#### 5.1 Parameterization of modem applications

Additional to the modem application ComFTP the modem applications ComTSC and ComTCPserv can now be parameterized. (For that purpose the application "ModemIni" will be started.)

#### 5.2 User lists

The user lists can now be configured directly by a button on the corresponding page. Predefined values were moved to the new category "Other".

#### 5.3 Databooks

Terms "Model" and "Bauart" changed to "Approval" and "Zulassung".

# 5.4 Bug fix

The event selection was not available in the English version of WinPADS.

# 6 Modifications for V2.93

#### 6.1 Structure of WPP-Files

The WPP-Files are now structured in further subfolders below the folder of the device version:

**Applications:** Files to parameterize languages, units, output function, modem reset and special functions.

Modem: Files for modem specific functions,

## 6.2 Changes in WPP-Files

#### CL-Modem

The WPP-Files for the CL-Modem are reduced to 2 files (...-CL-Modem, 300-4800 and ...- CL-Modem, 9600 fix). More baud rates could be parameterized with WinPADS.

#### 7 Modifications for V2.92

• Error in connection via Bluetooth was corrected

#### 8 Modifications for V2.91

- New filter function in address selection dialogs
- The content of archives can be shown directly and can be saved as File
- The LIS200-Bluetooth-Adapter can be used

#### 9 Modifications for V2.82

#### 9.1 Read out monthly archives

- To improve the evaluation of monthly archives with software WinLOOK, additional master data will be read out:
  - Customer No.
  - Customer Name
  - Meter No.
  - Meter location Name
  - Metering Point ID (if existing)
  - Software version
  - Status register
- To get the master data for a monthly archive even when the corresponding archive is empty, the read out process creates in any case an archive file which contains at least the master data.

#### 9.2 Modifications in the SMS configuration

The SMS text mode (Entry 'Text-SMS') was added to the select list.

#### 9.3 Dialog 'Device to be called'

The function to fill in a station name and a corresponding telephone number was revised: It's still possible to fill in a telephone number directly and call a device. The last 20 numbers are available in a select list.

In addition to the number an associated station name could be defined via button '+'.

These defined station names are also available in a select list afterwards. To delete a station name and the corresponding telephone number use button '-'.

| Device to be called                | <u>a</u> × |
|------------------------------------|------------|
| Station name:                      |            |
| Station high street                | ▼ + -      |
| Telephone number:                  |            |
| 0w047113344                        | •          |
|                                    |            |
| Device with current loop interface |            |
| IEC1107 device address             |            |
|                                    | <b>•</b>   |
|                                    |            |
|                                    |            |
|                                    |            |
|                                    |            |
|                                    |            |
|                                    | OK Cancel  |

#### 9.4 Bug fixing

- Dialling prefix in dialog 'Settings/ Interface' couldn't be deleted permanently A deleted dialling prefix was set again to the default value 'T' after the software was restarted.
- Error in output function 'Status output, fixed pulse duration' Values in dialog 'outputs' like the impulse duration for the function 'status output, fixed pulse duration' weren't adopted after setting.
- Error in function data book After setting the data book parameter and using the command 'create data book' the scroll bars weren't shown if needed according to the selected font size.
- Error during updating the device software During the reload of a device copy some values couldn't be set.

#### **10** Modifications for V2.81

- Important timeouts are now adjustable
- Faster recognition of connection breaks
- Addresses for the "User list" standard-output updated
- The page "Input 3" is now also shown on connections with DL240 with older Versions
- Error in the "Trace" function was corrected
- The output function "long term pulses" is now displayed correctly
- Address-list for "address selection dialog" updated
- New data book for DL240 V1.XX

# 11 Modifications for V2.80

#### 11.1 New SMS functions can be set with assistant

With this SMS window up to 10 SMS can be defined:

| 🔆 WinPADS DL200 2.80                                |                          |                   |                                | _ 🗆 🗙          |
|-----------------------------------------------------|--------------------------|-------------------|--------------------------------|----------------|
| Eile Action Data transfer Edit Settings Help        |                          |                   |                                |                |
| Read out archives Init. device Send param. file Adj | i. clock Read out rating | data Set values R | ead values                     |                |
| Device information                                  | Locks                    | o r               | Status                         |                |
| Device number Device type Version                   | Calib. lock              | Supplier-<br>lock | Status register                |                |
| 3219969 DL210 1.11                                  | 1 Closed                 | lopen             | 25                             |                |
| J J                                                 |                          | Jet               |                                |                |
| Inputs Archives Interfaces Configuration            | User Databook            | 1                 |                                |                |
| No. Event Event Name                                | Lavout Name              | Recipient 1       | Type of delivery 1 Recipient 2 |                |
| 1 0x2C04 Report signal on input I4 arises           | battery state            | Control station F | SMS -                          | New            |
| 2 0x2101 Encoder alarm arises                       | battery state            | Marcus Baker      | SMS -                          |                |
|                                                     |                          |                   |                                | Edit           |
|                                                     |                          |                   |                                | Delete         |
|                                                     |                          |                   |                                |                |
|                                                     |                          |                   |                                |                |
|                                                     |                          |                   |                                | Trigger        |
|                                                     |                          |                   |                                |                |
|                                                     |                          |                   |                                |                |
|                                                     |                          |                   |                                |                |
|                                                     |                          |                   |                                |                |
|                                                     |                          |                   |                                |                |
|                                                     |                          |                   |                                |                |
|                                                     |                          |                   |                                |                |
|                                                     |                          |                   |                                |                |
|                                                     |                          |                   |                                |                |
|                                                     |                          |                   |                                |                |
|                                                     |                          |                   | <u>•</u>                       |                |
| SMS-Layouts SMS-Recipients                          |                          |                   | Read SMS-Config S              | end SMS-Config |
| Call acceptance window (Modem) SMS (SMS Setti       | ngs/                     |                   |                                |                |

The complete SMS configuration can be saved in a file with the "Read SMS Config. .." button and can be sent to another device with the "Send SMS Config. .." button.

To test a just configured SMS you can send this SMS with the "Trigger " button.

To create a new SMS use the "New..." button. After that the configuration is carried out in three steps:

1. Choose the trigger event. First choose a group on the left side and then requested event on the right. The SMS is sent if the chosen event occurred.

| 🐳 Setting up S                                                                                                    | MS                                                                                               |                                                                                                    |                                                                                                    |        |
|----------------------------------------------------------------------------------------------------|--------------------------------------------------------------------------------------------------|----------------------------------------------------------------------------------------------------|----------------------------------------------------------------------------------------------------|--------|
| Please select t                                                                                                    | he event which a                                                                                 | ctivates th                                                                                                    | ne SMS                                                                                                    |        |
| Event:                                                                                                    | 0x2C04                                                                                           | Re                                                                                                    | port signal on input 14 arises                                                                                                    |        |
| A message in<br>arises or<br>arises     A message in<br>A message in<br>One of sever.<br>One of sever.<br>Time passed<br>Parameter mo<br>Freeze.comm | a certain statu: A<br>disappears<br>any status wor<br>al messages in<br>al messages in<br>dified | Event<br>0x2704<br>0x2804<br>0x2801<br>0x2801<br>0x2802<br>0x2803<br>0x2804<br>0x2C01<br>0x2C02<br>0x2C02<br>0x2C02 | Name<br>Warning signal on input I4 arises<br>Modem battery low arises<br>Encoder error arises<br>Input 1: monitoring limit violated arises<br>Limit monitoring on input 2 violated arises<br>Limit monitoring on input 3 violated arises<br>Limit monitoring on input 4 violated arises<br>Input 1: Report signal active arises<br>Report signal on input 12 arises<br>Benort signal on input 3 arises | ×      |
| Delay range:                                                                                                    | 0                                                                                                |                                                                                                    | Minuten                                                                                                    |        |
|                                                                                                    |                                                                                                  |                                                                                                    | Back Next Finish                                                                                                    | Cancel |

2. Choice of the SMS layout, which has to be sent (contents of the SMS):

| 🌞 Sett | ing up SMS                                                       |           |               |
|--------|------------------------------------------------------------------|-----------|---------------|
| Please | select the Layout for the SMS                                    |           |               |
|        |                                                                  |           |               |
|        |                                                                  |           |               |
| No.    | Layout Name                                                      |           |               |
| 1      | battery state                                                    |           | New           |
| 2      | Datum                                                            |           |               |
| 12     | error<br><load profiles<="" th=""><th></th><th>E dit</th></load> |           | E dit         |
| 13     | <alarm message=""></alarm>                                       |           | Delete        |
| 14     | <last archive="" entry=""></last>                                |           |               |
| 15     | <monthly billing=""></monthly>                                   |           |               |
|        |                                                                  |           |               |
|        |                                                                  |           |               |
|        |                                                                  |           |               |
|        |                                                                  |           |               |
|        |                                                                  |           |               |
|        |                                                                  |           |               |
|        |                                                                  |           |               |
|        |                                                                  | 1         | 1             |
|        |                                                                  | Back Next | Finish Cancel |
|        |                                                                  |           |               |

With the "New..." button a new free definable layout can be added. Up to 10 free layouts can be created.

The layouts in brackets are predefined layouts, which can not be changed. These layouts can be used in connection with SMS receive programs.

3. Choice of the receivers:

| -  | 🔆 Setting up SMS                |                             |                |                                  |      |       |        |        |  |
|----|---------------------------------|-----------------------------|----------------|----------------------------------|------|-------|--------|--------|--|
| ΡI | Please select the 1st recipient |                             |                |                                  |      |       |        |        |  |
|    |                                 |                             |                |                                  |      |       |        |        |  |
| L  |                                 |                             |                |                                  |      |       | _      |        |  |
| 1  | No.                             | Name                        | Tel./Faxnumber | E-Mail                           | Mess | Separ |        |        |  |
| 1  |                                 | Readiness                   | 0171123        | rediness@public                  | Text | CR    |        | New    |  |
|    |                                 | Egon Miller<br>Marcus Baker | 0171234        | egon.miller@e-m<br>marcus baker@ | Text | CR    |        |        |  |
| 4  | •                               | Control station F           | 0305551        | marcus.baken@                    | Text | CR    |        | E dit  |  |
|    |                                 |                             |                |                                  |      |       |        | Delete |  |
| L  |                                 |                             |                |                                  |      |       |        |        |  |
|    |                                 |                             |                |                                  |      |       |        |        |  |
| L  |                                 |                             |                |                                  |      |       |        |        |  |
| L  |                                 |                             |                |                                  |      |       |        |        |  |
| Ŀ  |                                 |                             |                |                                  |      |       |        |        |  |
| 1  | Type of d                       | lelivery                    |                |                                  | Fax  |       | •      |        |  |
| F  | to the 1st regizient            |                             |                |                                  |      |       |        |        |  |
| 15 | 0 010 130                       | reopen                      |                |                                  |      |       |        |        |  |
|    |                                 |                             |                |                                  |      | _     |        | 1      |  |
|    |                                 |                             |                | Back                             | Next |       | Finish | Cancel |  |

A new Receiver is created with the "New..." button. To deliver the SMS to a Fax or to an Email address the appropriate gateway numbers have to be set on the page "SMS Settings".

On the next page you can set a second Receiver if necessary.

## 11.2 Create a SMS-Layout

A free SMS layout can be put together with the help of an address selection:

| 🔆 Edit SMS-Layout                                                                                                    |                                                                                                    |  |  |  |  |  |  |
|----------------------------------------------------------------------------------------------------|----------------------------------------------------------------------------------------------------|--|--|--|--|--|--|
| The SMS-Layout (right side) can be arranged from values of the value selection (left side). The values can be selected by pressing the key buttons or by using the drag and drop function.                                                                                                    |                                                                                                    |  |  |  |  |  |  |
| SMS-Layout Name: battery state                                                                                                    |                                                                                                    |  |  |  |  |  |  |
| Value Selection                                                                                                    | SMS-Layout                                                                                                    |  |  |  |  |  |  |
| Image: Date / time       Add       Description         Image: Measured values       Image: Description       Image: Description         Image: Description       Image: Description       Image: Description         Image: Description       Image: Descripting       Image: Descripting | Add Description<br>1:8D0 User text 1<br>3:181 Station name<br>1:240 Original meter reading at input 1<br>1:100 Actual status, total<br>1:110 Momentary status 1<br>1:111 Status register 1 |  |  |  |  |  |  |
| Freely definable text information                                                                                                    |                                                                                                    |  |  |  |  |  |  |
| Add Description Value                                                                                                    |                                                                                                    |  |  |  |  |  |  |
| 1:8D0       User text 1       Modem-battery I         2:8D0       User text 2         3:8D0       User text 3         4:8D0       User text 4         5:8D0       User text 5         6:8D0       User text 7         8:8D0       User text 8         9:8D0       User text 9                                                                                                    | →                                                                                                    |  |  |  |  |  |  |
| Edit text information Direct input of addresses                                                                                                    | OK Cancel                                                                                                    |  |  |  |  |  |  |

For that drag the entries on the left to the layout on the right with the help of the mouse. Alternatively you can use the arrow keys in the middle. To add free texts to the layout please use the "User text" on the left below. These lines can be edited with "Edit User Text...".

# 11.3 Address Selection Dialog for SMS, User List and User Column

Addresses for instance for the User Column can be comfortable chosen with the address selection dialog. After a mouse click to the "..." button the address selection dialog opened:

| 🐳 Select Address                                                                                                    | A                                                                                                    |      |
|----------------------------------------------------------------------------------------------------|----------------------------------------------------------------------------------------------------|------|
| <ul> <li>Date Name</li> <li>Meter</li> <li>Inputs</li> <li>per measuring period</li> <li>per day</li> <li>per month</li> <li>Measured values</li> <li>Status</li> <li>Identification</li> <li>Battery</li> <li>Settings</li> <li>Interface</li> <li>Information</li> <li>Commands</li> </ul> | Add       Description         1:200       Main counter input 1         1:203       Adjustable counter input 1         1:240       Original meter reading at input 1 |      |
|                                                                                                    | OK Ca                                                                                                    | ncel |

The different in the device existing addresses are sorted according to categories (left). To choose an address at first a category on the left has to be chosen and then an address.

| 🐝 WinPADS DL200 2.80                                |           |                   |         |                 |                 |  |
|-----------------------------------------------------|-----------|-------------------|---------|-----------------|-----------------|--|
| <u>Eile Action Data transfer Edit Settings Help</u> |           |                   |         |                 |                 |  |
| Read out archives Init. device Send param. file A   | dj. clock | Read out rating o | data 🤤  | iet values Re   | ead values      |  |
| Device information                                  |           | Locks             | Su      | nnlier-         | Status          |  |
| Device number Device type Version                   |           | Calib. lock       | loc     | :k              | Status register |  |
| 3219969 DL210 1.11                                  | 1         | closed            | op      | ben             | 25 Q            |  |
|                                                     |           |                   |         |                 |                 |  |
| Inputs Archives Interfaces Configuration            | n User    | Databook          |         |                 |                 |  |
| Display switch-off time                             | Program   | mable display col | umn ''L | Jser" in the de | wice            |  |
| Switch off in                                       | No.       | Adresse           |         | Short sign.     | Actual value    |  |
| 2                                                   | 1         | 0001:0203         |         | V1.P            | 0 m3            |  |
| I minutes                                           | 2         | 0001:0200         |         | V1              | 0 m3            |  |
|                                                     | 3         | 0003:0167         |         | V1ML            | 0 m3            |  |
| Switch back to standard display                     | 4         | 0003:0/65_1       |         | Datum           | 2007-12-01      |  |
| Switch back in                                      | 5         | 0003:0165_2       |         | Zeit            | 06:00:00        |  |
| 1 minutes                                           | 6         | 0004:0161         |         | V1TL            | 0 m3            |  |
| <u>j</u> .                                          | 7         | 0004:0165_1       |         | Datum           | 2007-12-01      |  |
| - Manu (Calumna ta disalau)                         | 8         | 0004:0165_2       |         | Zeit            | 06:00:00        |  |
| Menu (Columns to display)                           | 9         | 0001:0101         |         | SReg            | 2               |  |
| C User Column only                                  | 10        | 0002:077C_1       |         | StM             | ausgebucht      |  |
| <ul> <li>All</li> </ul>                             | 11        | 00:0000           |         |                 |                 |  |
|                                                     | 12        | 00:0000           |         |                 |                 |  |
|                                                     |           |                   |         |                 |                 |  |
|                                                     |           |                   |         |                 |                 |  |
|                                                     |           |                   |         |                 |                 |  |
|                                                     |           |                   |         |                 |                 |  |
|                                                     |           |                   |         |                 |                 |  |
|                                                     |           |                   |         |                 |                 |  |
| General Display                                     |           |                   |         |                 |                 |  |
| μ                                                   |           |                   |         |                 |                 |  |

# 11.4 Data Book is now also available for supplier and maintenance access parties

The data book function is now also available for supplier and maintenance. To use the data book function choose at first a suitable format template under Settings  $\rightarrow$  Data Book:

| Databook settings | ×              |
|-------------------|----------------|
| Template          |                |
| DL210             |                |
| 1                 |                |
| Language          | •              |
| EN                |                |
|                   |                |
| Calibration lab   |                |
| I - test rig      | Headlines      |
| 0                 | Headlines      |
| 0                 | Headlines      |
| 0                 | Headlines      |
| 0                 | Headlines      |
| 0                 | Headlines      |
|                   |                |
|                   | OK Cancel Help |

On the pages of the data book you can enter data book parameter, which are stored in the device (this function is not supported by all devices). With the function "Read Data" you can save these data as WPA file:

| 🔆 WinPADS DL200 2.80                                                                                                    |                                                     | _ D × |
|----------------------------------------------------------------------------------------------------|-----------------------------------------------------|-------|
| <u>File Action Data transfer Edit Settings Help</u>                                                                               |                                                     |       |
| Read out arc Read out archives                                                                                                    | . clock Read out rating data Set values Read values |       |
| Device infc Send parameter file<br>Device nui Read out rating data<br>Device copy - Nead out data<br>Device copy - Send back data | Locks<br>Calib. lock 1 lock<br>Open 0pen 25         |       |
| Inputs An Set changed values<br>Databook r<br>Descript Read predefined data set.                                                  | User Databook<br>Value 2 Unit                       |       |
| Meter Input 1 4                                                                                                    |                                                     |       |
| Туре:                                                                                                    |                                                     |       |
| Serial number:                                                                                                    |                                                     |       |
| Manufacturer:                                                                                                    | ELS                                                 |       |
| Model:                                                                                                    |                                                     |       |
| Year:                                                                                                    |                                                     |       |
| Pulse value:                                                                                                    | Imp/m3                                              |       |
| Size:                                                                                                    |                                                     |       |
| Qmin:                                                                                                    |                                                     |       |
| Qmax:                                                                                                    |                                                     |       |
| Medium:                                                                                                    |                                                     |       |
|                                                                                                    |                                                     |       |
|                                                                                                    | ,                                                   |       |
|                                                                                                    |                                                     |       |
| Data Logger Meter Input 1 (Meter Input 2 (Databo                                                                                  | ok Parameter 4 (Datebook Parameter 5/               |       |

Use the function "Edit  $\rightarrow$  Create Data Book..." to create the data book from the stored WPA file.

#### **11.5** Data Book are revised and errors are corrected

The data books for the Data Logger series were completely revised.

#### 11.6 Automatic recognition of the data format 7E1 and 8N1

Up to now the demanded data format of the end device has to be known before the connection is built up and has to be set under "Settings  $\rightarrow$  Interface".

The data format of the end device now can be detected automatically. For that the appropriate option must be chosen under "Settings  $\rightarrow$  Interface  $\rightarrow$  Extended...":

| Extended settings for modem interface                                         | × |
|-------------------------------------------------------------------------------|---|
| Settings<br>Baudrate<br>19200<br>Connection Termination<br>Hang up with "ath" |   |
| Cancel Help                                                                   |   |

After the connection is built up the detected data format can be viewed under "File  $\rightarrow$  Connection Information...":

| 🔆 Connection-Inform                           | - 🗆 🗵      |       |
|-----------------------------------------------|------------|-------|
| Connection-Information:                       |            |       |
| Name                                          | Value      |       |
| Incomming Data Format<br>Outgoing Data Format | 7E1<br>7E1 |       |
|                                               |            | Close |

#### 11.7 New Login dialog during connection build up with wrong password

If during connection build up the lock, which belongs to the access party, can not be opened, this dialog is shown:

| Login                                   | 2                                              |
|-----------------------------------------|------------------------------------------------|
| The Supplier lock cou<br>an other lock. | d not be opened, Please enter the key or selec |
| Lock:                                   | Supplier lock                                  |
| Lock State:                             | Close                                          |
| Key:                                    |                                                |
|                                         |                                                |
|                                         |                                                |
| Skip                                    | Open Cancel                                    |

Here the correct key code (password) can be entered. Alternatively the lock of a inferior access party can be opened if the code is known. If any lock is already open this login dialog can be skipped.

# 11.8 Type of Encoder can be set now

|--|

| 🐳 WinPAD5 DL200 2.80                                                                                                    |
|----------------------------------------------------------------------------------------------------|
| Eile <u>A</u> ction <u>D</u> ata transfer <u>E</u> dit <u>S</u> ettings <u>H</u> elp                                                                                                    |
| Read out archives Init. device Send param. file Adj. clock Read out rating data Set values Read values                                                                                                    |
| Device information     Locks     Supplier-lock       Device number     Device type     Version     Calib. lock     Supplier-lock       3219969     DL210     1.11     1     Image: Status register                                                                                                    |
| Inputs Archives Interfaces Configuration User Databook                                                                                                    |
| Customer         Name         Meter location           1         Kunde_x         Number         Name           3         Messstelle_x         Metering Point ID                                                                                                    |
| Counter reading     Preset. counter 'V1.P''     Original counter 'V0''     Counter V (HT) 'V1''     Counter V (LT)     Dimension       0     0     =     0     +     m3                                                                                                    |
| Configuration       Mode         Meter number       Cp-value         1,000       Pulses/m3         more       Encoder SCR / EDIS 95         Pulse input         Status input         DS no. counter: V1       DS no. counter: V1.P         Event for LT       Encoder SCR / EDIS 95         Forceder SCR / EDIS 95         Status input         Encoder SCR / EDIS 95         Status input         Encoder SCR / EDIS 95         Status input         Encoder SCR / EDIS 95         Status input         Encoder SCR / EDIS 95 |
| 3119969 3219969 O6 o'clock                                                                                                    |
| Input 1/Input 2/                                                                                                    |

## 11.9 The menu shown in the device display can be restricted to the user column

The shown columns on the device display can be limited now to the user column only:

| 😽 WinPAD5 DL200 2.80                                                                                   |         |                   |         |                 |                 |   |  |
|----------------------------------------------------------------------------------------------------|---------|-------------------|---------|-----------------|-----------------|---|--|
| <u>Eile Action Data transfer Edit Settings Help</u>                                                    |         |                   |         |                 |                 |   |  |
| Read out archives Init. device Send param. file Adj. clock Read out rating data Set values Read values |         |                   |         |                 |                 |   |  |
| Device information                                                                                     |         | Locks             | Su      | polier.         | Status          | T |  |
| Device number Device type Version                                                                      |         | Calib. lock       |         | ppilei-<br>:k   | Status register |   |  |
| 3219969 DL210 1.11                                                                                     | 1       | closed            | op      | ben             | 25 Q            |   |  |
|                                                                                                    |         | <u> </u>          |         |                 |                 |   |  |
| Inputs Archives Interfaces Configuration                                                               | User    | Databook          |         |                 |                 |   |  |
| Display switch-off time                                                                                | Program | mable display col | umn ''L | Jser" in the de | vice            |   |  |
| Switch off in                                                                                          | No.     | Adresse           |         | Short sign.     | Actual value    |   |  |
|                                                                                                    | 1       | 0001:0203         |         | V1.P            | 0 m3            | 1 |  |
| 12 minutes                                                                                             | 2       | 0001:0200         |         | V1              | 0 m3            |   |  |
|                                                                                                    | 3       | 0003:0161         |         | V1ML            | 0 m3            |   |  |
| Switch back to standard display                                                                        | 4       | 0003:0165_1       |         | Datum           | 2007-12-01      |   |  |
| Switch back in                                                                                         | 5       | 0003:0165_2       |         | Zeit            | 06:00:00        |   |  |
|                                                                                                    | 6       | 0004:0161         |         | V1TL            | 0 m3            |   |  |
| 1 minutes                                                                                              | 7       | 0004:0165_1       |         | Datum           | 2007-12-01      |   |  |
|                                                                                                    | 8       | 0004:0165_2       |         | Zeit            | 06:00:00        |   |  |
| Menu (Lolumns to display)                                                                              | 9       | 0001:0101         |         | SReg            | 2               |   |  |
| C User Column only                                                                                     | 10      | 0002:077C_1       |         | StM             | ausgebucht      |   |  |
| ⊙ All                                                                                                  | 11      | 00:0000           |         |                 |                 |   |  |
|                                                                                                    | 12      | 00:0000           |         |                 |                 |   |  |
|                                                                                                    |         |                   |         |                 |                 |   |  |
|                                                                                                    |         |                   |         |                 |                 |   |  |
|                                                                                                    |         |                   |         |                 |                 |   |  |
|                                                                                                    |         |                   |         |                 |                 |   |  |
|                                                                                                    |         |                   |         |                 |                 |   |  |
|                                                                                                    |         |                   |         |                 |                 |   |  |
| General Display                                                                                        |         |                   |         |                 |                 |   |  |
|                                                                                                    |         |                   |         |                 |                 |   |  |

# 11.10Pages which are not necessary for a certain device type are now no longer shown

Pages which are not necessary for a connected device are now no longer shown. For example the Output pages for the DL210.

#### 11.11 Additional meter information can be displayed and copied to the data book

On the Inputs pages additional meter information can be displayed with the button "more...". With the function "Take over to Data Book" some of these values can be taken to the data book:

| Meter Data<br>Meter Size Manufacturer Medium Manuf. Date Version<br>ELS                                 |        |
|----------------------------------------------------------------------------------------------------|--------|
| Identification Ownership Number Max. Flow rate of the Encoder                                           |        |
| Hint: Values which are provided by the encoder itself will be overridden during the next reading cycle. |        |
| Apply for Databook                                                                                      | Cancel |

#### 11.12The remaining battery service life time is shown now

The remaining battery service life time can be viewed now on page "Configuration  $\rightarrow$  General".

#### 11.13The Trace function was moved to the file menu

The function to open the Trace window is now located in the file menu.